## Hertz Contact Mechanics - Geometry

Authors: Ju Hwan Shin and You Won Park Problem Specification 1. Pre-Analysis & Start-Up 2. Geometry 3. Mesh 4. Physics Setup

- 5. Numerical Solution
- 6. Numerical Results
- 7. Verification & Validation
- Exercises
- Comments

## Geometry

For users of ANSYS 15.0, please check this link for procedures for turning on the Auto Constraint feature before creating sketches in DesignModeler.

The following video shows how to set up the geometry for our problem.

## Go to Step 3: Mesh

Go to all ANSYS Learning Modules